#### 2025年6月 初稿

# 【江戸川区】 物価高騰対策省エネ設備等投資支援事業補助金 電子申請マニュアル

- 1. 誓約
- 2. 企業概要・財務情報
- 3. 補助金申請額・導入方法
- 4. 設備詳細
- 5. 添付書類

P3~4 P5~P10 P11~P12 P13~P15 P16~P17

【江戸川区物価高騰対策省エネ設備等投資支援事業補助金コールセンター】 受付時間:平日午前8時30分~午後5時00分 (注)土曜日、日曜日、祝日は休みです 電話番号:0120-122-009

1. 誓約

7項目の誓約事項をご確認いただき、同意いただける場合はチェックを入れたのち、 <mark>次へ</mark>を押下してください。 ※次頁画像を参照

- 1. 中小企業者、学校法人、一般社団法人、一般財団法人、公益社団法人、公益財団法人、特定非営利活動 法人、医療法人、社会福祉法人、その他区が承認した法人である。
- 2. 区内の事業所、店舗、工場、倉庫等であって、交付申請時点で開設後1年以上経過している。
- 3. 個人事業主は住民税、個人事業税、法人は法人都民税、法人事業税を滞納していない。
- 4. 区が求めた報告、書類又は証明書の提出を確実に履行できる体制を有している。
- 5. 法令遵守の徹底を図っている。
- 6.風俗営業等の規制及び業務の適正化等に関する法律(昭和23年法律第122号)第2条第1号から第 5号まで若しくは第2条第5項に掲げる営業を営む者又は当該営業を営む者で構成された団体でない。
- 7.日本国憲法施行の日以後において、日本国憲法又は日本国憲法の下に成立した政府を暴力で破壊することを主張する政党その他の団体、暴力団員による不当な行為の防止等に関する法律(平成3年法律第77号)第2条第2号に規定する団体若しくは無差別大量殺人行為を行った団体の規制に関する法律(平成11年法律第147号)に定める無差別大量殺人行為を行った団体又はこれらの団体の支配若しくは影響の下に活動しているものと認められる団体若しくは個人でない

1. 誓約

## 下記画像の赤枠の箇所が必須項目となります。

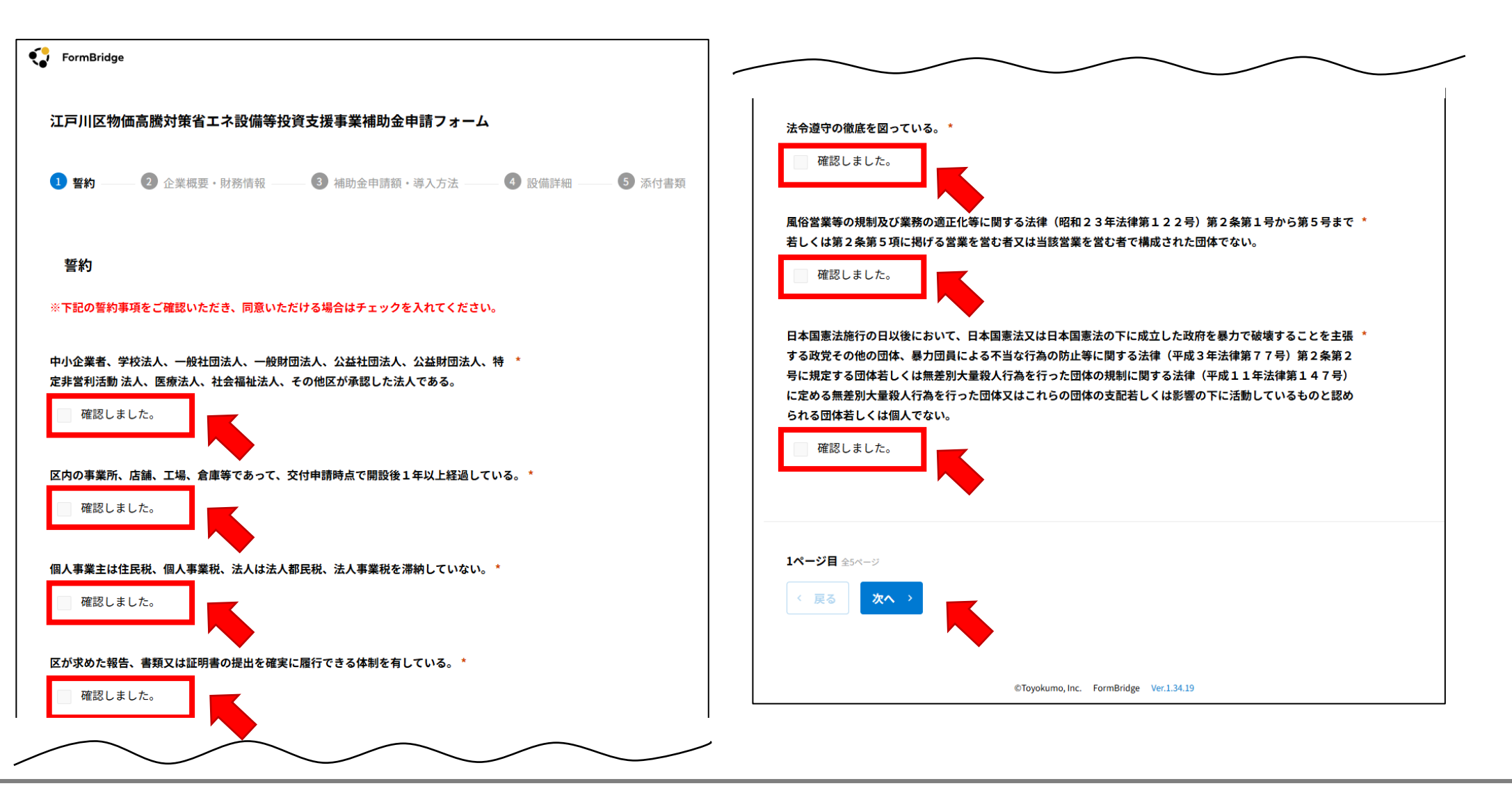

## 〇申請者情報

#### 事業形態

下記の中から該当するものをご選択ください。 「個人事業主」「会社」「その他の法人」「組合など」

#### 申請方法

下記の中から該当するものをご選択ください。 ※委任申請の場合は別途委任状が必要となります。 「本人申請」「委任申請」

#### 屋号又は会社名

屋号又は会社名をご入力ください。

## 事業所情報

下記の中から該当するものをご選択ください。 「賃貸」「自社ビル・オフィス」

## 〇登記住所

### 郵便番号

登記住所の郵便番号をハイフン無でご入力ください。

#### 住所

番地以降の詳細までご入力ください。

## 〇計画実施場所住所

#### 郵便番号

登記住所の郵便番号をハイフン無でご入力ください。

### 住所

番地以降の詳細までご入力ください。

### 氏名(姓)(名)

個人事業主又は代表取締役名をご入力ください。

# 連絡先氏名、電話番号、メールアドレスをご入力ください。

代表者と同じ場合は氏名のみ省略可

## 〇企業概要

### 資本金

下記の中から該当するものをご選択ください。 「あり」「なし」 ※ありの場合は資本金(単位:万円)をご入力ください。

#### 従業員数

下記の中から該当するものをご選択ください。 「50人以下」「100人~51人」「299人~101人」「300人以上」

#### 業種

下記の中から該当するものをご選択ください。 「製造業、建設業、運輸行」「卸売業」「サービス業」「小売業」「その他」

### 事業内容

事業内容の詳細をご入力ください。

〇財務の実績・見通し

**直近決算期(年)(月**) 直近の決算期をご選択ください。

## 直近期末の実績と計画(1期後、2期後)をご入力ください。

- ・売上高(単位:千円)
- ·売上原価(単位:千円)
- ・販売管理(単位:千円)

## ※下記2項目は自動計算のため入力不要でございます。

- ・売上総利益(単位:千円)
- ・営業利益(単位:千円)

## 〇記入例

| 川区物体高度对束的                                        | 省エネ設備等投資支援事業補助金申請フォーム              | 郵便番号 *                                                                                                    | 住所 *                                                              |                                              |
|--------------------------------------------------|------------------------------------|----------------------------------------------------------------------------------------------------|-------------------------------------------------------------------|----------------------------------------------|
| 四次 2 金麗縣                                         | 王,时接情報 🚯 辅助会由情绪,准入方法 🚳 時做詳細 🌀 汤付書籍 | 1328501                                                                                                    | 東京都江戸川区中央1丁目4-1                                                   |                                              |
|                                                  |                                    | ハイフンなしで入力                                                                                                    | 番地以降最後まで入力                                                        |                                              |
| 請者情報                                             |                                    | 役職名                                                                                                    |                                                                   |                                              |
|                                                  |                                    | 代表取締役                                                                                                    |                                                                   |                                              |
| ē.*                                              |                                    |                                                                                                    |                                                                   |                                              |
| 人事業主 💿 会社                                        | 土 🦳 その他の法人 💭 組合など                  | 氏名 (姓) *                                                                                                    | 氏名(名)*                                                            |                                              |
|                                                  |                                    | 江戸川                                                                                                    | 見本                                                                |                                              |
| ¥.                                               |                                    | 個人事業主又は代表取締役名                                                                                                    |                                                                   | L                                            |
| 本人申請 委任明                                         | 制調                                 |                                                                                                    |                                                                   |                                              |
| 反任される場合は委任申請                                     | を選択してください。                         | 代表者氏名と連絡先氏名が同                                                                                                    | ι <b>ι</b>                                                        | 申請に関するこ連絡                                    |
|                                                  |                                    |                                                                                                    |                                                                   |                                              |
|                                                  |                                    | <b>v</b>                                                                                                    | $<$ $\_$                                                          | 方が代表者ではない                                    |
| は <u>会社名 *</u>                                   |                                    | ✓ レ<br>連絡先氏名が上記氏名と同じ場合                                                                                                    | hはチェックを入れてください                                                    | 方が代表者ではない<br>名をご入力くだる                        |
| <b>ま会社名 *</b><br>会社みほん                           |                                    | ✓ レ<br>連絡先氏名が上記氏名と同じ場合                                                                                                    | aはチェックを入れてください                                                    | 方が代表者ではない<br>名をご入力くだる                        |
| <b>は会社名 *</b><br>会社みほん<br><b>情報 *</b>            |                                    | <ul> <li>レ</li> <li>連絡先氏名が上記氏名と同じ場合</li> <li>電話番号・</li> <li>0120122009</li> </ul>                                                                                                    | Bはチェックを入れてください                                                    | 方が代表者ではない<br>名をご入力くだる                        |
| は会社名*<br>会社みほん<br>情報*                            |                                    | <ul> <li>レ</li> <li>連絡先氏名が上記氏名と同じ場合</li> <li>電話番号・</li> <li>0120122009</li> <li>ホハイフンなし</li> </ul>                                                                                                  | aはチェックを入れてください                                                    | <br>方が代表者ではない<br>名をご入力くださ                    |
| <b>は会社名 *</b><br>会社みほん<br>情報 *<br>貢貸 自社ビル・       | ・オフィス                              | <ul> <li>レ</li> <li>連絡先氏名が上記氏名と同じ場合</li> <li>電話番号・</li> <li>0120122009</li> <li>※ハイフンなし</li> </ul>                                                                                                  | Bはチェックを入れてください                                                    | <br>方が代表者ではない<br>名をご入力くだる                    |
| 【は会社名*<br>(会社みほん<br>清報*<br>賃貸 自社ビル・              | ・オフィス                              | <ul> <li>レ</li> <li>連絡先氏名が上記氏名と同じ場合</li> <li>電話番号・</li> <li>0120122009</li> <li>ホハイフンなし</li> <li>メールアドレス*</li> </ul>                                                                                | aはチェックを入れてください<br>メールアド                                           | 方が代表者ではない<br>名をご入力くださ                        |
| は会社名。<br>会社みほん<br>情報。<br>言算 自社ビル・<br><u>1</u> 住所 | ・オフィス                              | <ul> <li>レ</li> <li>連続先氏名が上記氏名と同じ場合</li> <li>電話番号*</li> <li>0120122009</li> <li>ホハイフンなし</li> <li>メールアドレス*</li> <li>autoreply@kintoneapp.com</li> </ul>                                              | Slikチェックを入れてください<br>メールアド<br>om                                   | 方が代表者ではない<br>名をご入力くだる<br><sup>レス (確認)・</sup> |
| t会社名。<br>会社みほん<br>開報。<br>賞 自社ビル・<br>住所           | ・オフィス<br>住所 *                      | <ul> <li>レ</li> <li>連線先氏名が上記氏名と同じ場合</li> <li>電話番号・</li> <li>0120122009</li> <li>ボハイフンなし</li> <li>メールアドレス*</li> <li>autoreply@kintoneapp.com</li> </ul>                                              | hはチェックを入れてください<br>メールアド<br>om                                     | 方が代表者ではない<br>名をご入力くださ<br>y@kintoneapp.com    |
| 会社名。<br>社みほん<br>戦*<br>首社ビル・                      | ・オフィス<br>住所・<br>東京郡江戸川区中央1丁目4-1    | <ul> <li>レ</li> <li>連続先氏名が上記氏名と同じ場合</li> <li>電話番号*</li> <li>0120122009</li> <li>ホハイフンなし</li> <li>メールアドレス*</li> <li>autoreply@kintoneapp.co</li> <li>※登録確認メールをこちらに</li> <li>ドメイン設定をされている場</li> </ul> | Skiチェックを入れてください<br>メールアド<br>om autorept<br>に入力いただいたアドレス宛に送付いたします。 | 方が代表者ではない<br>名をご入力くださ<br>y@kintoneapp.com    |

|            |               |          |   | 元上高<br>(単位:千円)  | 天机 -                                       | 計画14月 - | 計画2期         |
|------------|---------------|----------|---|-----------------|--------------------------------------------|---------|--------------|
| 企業概要       |               |          |   |                 | 2000                                       | 2500    | 3000         |
| 本金 *       | 資本金額(単位:万円) * | 従業員数*    |   |                 |                                            |         |              |
| あり         | - 500         | 100人~51人 | • | 売上原価            | 実績 *                                       | 計画1期*   | 計画2期 *       |
|            | 「万円」単位で入力     |          |   | (単位・十円)         | 1000                                       | 1250    | 1500         |
| 種*         |               |          |   |                 |                                            |         |              |
| サービス業      | •             |          |   | 売上総利益           | 実績                                         | 計画1期    | 計画2期         |
|            |               |          |   | (単位:千円)         | 1000                                       | 1250    | 1500         |
|            |               |          |   |                 |                                            |         |              |
| 队民治程告      |               |          |   |                 | <b><b><b>P</b></b>(<b>I</b>, <b>I</b>)</b> |         | 5100 X 101 + |
|            |               |          |   | 服売管理<br>(単位:千円) | 500                                        | 625     | stimi∠ng -   |
|            |               | 4        |   |                 | 555                                        |         |              |
| 財務の実績・見通し  |               |          |   |                 |                                            |         |              |
|            |               |          |   | 営業利益<br>(単位:千円) | 実績                                         | 計画1期    | 計画2期         |
| (近決算期(年) * | 直近決算期(月)*     |          |   | (+12.11)        | 500                                        | 625     | 750          |
| 2025年 •    | 3月 •          |          |   |                 |                                            |         |              |
|            | $\overline{}$ |          |   |                 |                                            |         |              |

10

©Toyokumo, Inc. FormBridge Ver.1.34.19

# 3. 補助金申請額・導入方法

導入方法を「購入」「リース」「購入・リース」からご選択ください。 選択される項目により、入力項目が変わります。

## 「購入」

- ・手元資金(単位:円)
- ·利用融資選択
  - ・利用無し ⇒追加入力無
  - ・区あっせん融資 ⇒区あっせん融資(融資名)と融資金額(単位:円)をご入力ください。
  - ・その他融資 ⇒その他の融資(金融機関名)と融資金額(単位:円)をご入力ください。

## 「リース」

・リース会社をご記入ください。

### 「購入・リース」

- ・手元資金(単位:円)※通帳の最終残高をご入力ください。
- ・利用融資選択
  - ・利用無し ⇒追加入力無
  - ・区あっせん融資 ⇒区あっせん融資(融資名)と融資金額(単位:円)をご入力ください。
  - ・その他融資 ⇒その他の融資(金融機関名)と融資金額(単位:円)をご入力ください。
  - ・リース会社をご記入ください。

# 3. 補助金申請額・導入方法

# 〇記入例

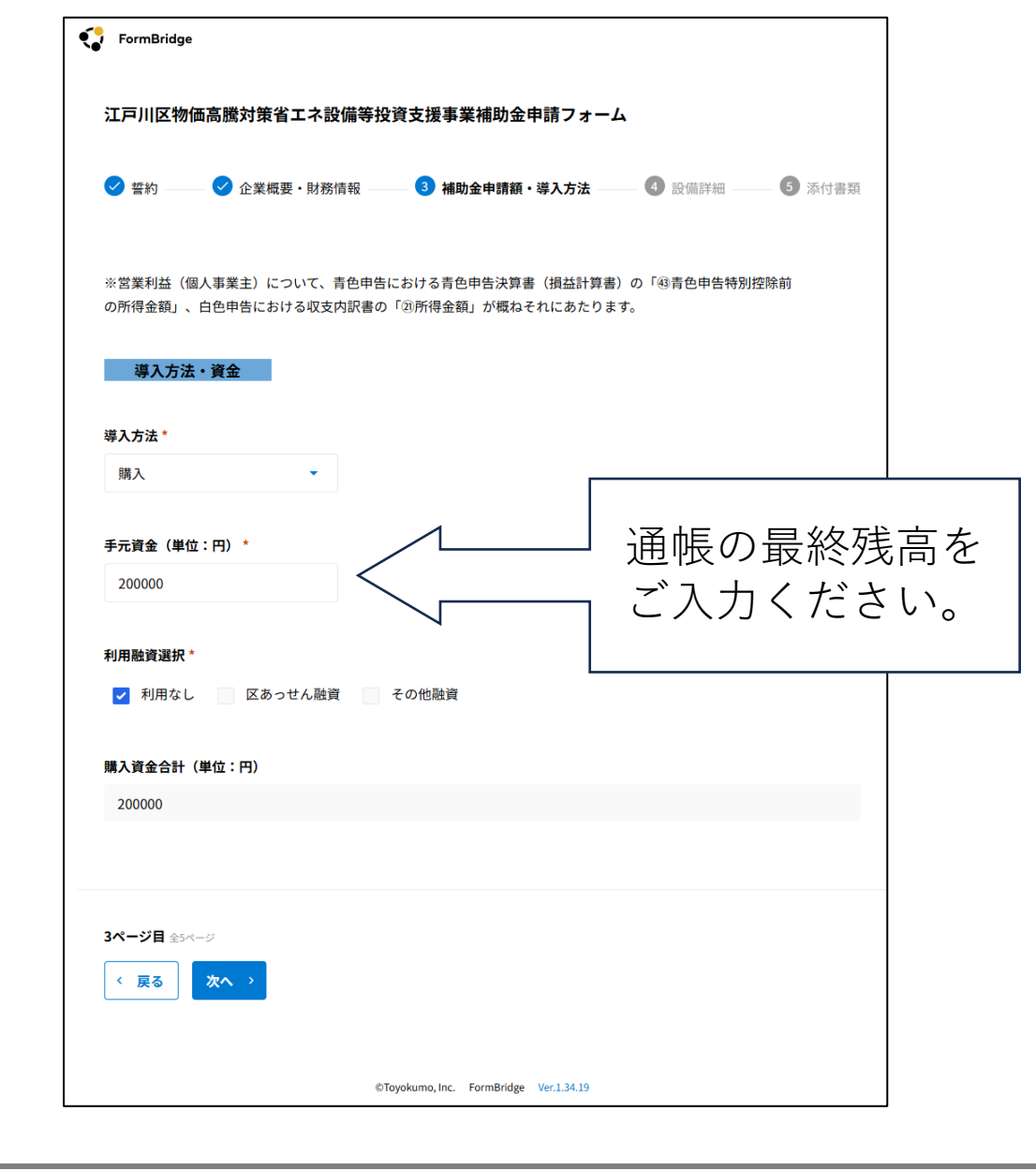

# 4. 設備詳細

## 〇省エネ設備の詳細・補助額

## 導入設備

下記5項目より導入予定の設備をご選択ください。 「LED証明機器」「高効率空調」「冷凍冷蔵設備」「産業用モーター」「業務用給湯器」

## ご選択された設備についてご入力ください。

- ・工事完了予定時期(年)
- ・工事完了予定時期(月)
- ・購入orリース選択
- ·補助対象経費(単位:円 税抜)
- ・他の補助金の活用有無(※ありの場合は団体名と金額入力)

## 経費総額

- 下記項目の金額をご入力ください。
- ・購入総額(単位:円)
- ・リース総額(単位:円)
- ・補助額(省エネ設備)(単位:円)

# 4. 設備詳細

## 〇その他申請設備・診断

下記該当するものをご選択ください。 「追加設備なし」「EMS(エネルギーマネジメントシステム・空調制御システム」 「省エネ診断」「太陽光発電設備」「定置型蓄電池」

## ご選択された設備についてご入力ください。

- ・導入予定時期(年)
- · 導入予定時期(月)
- ・購入orリース(利用料月額)
- ·補助対象経費(単位:円 税抜)
- ・他の補助金の活用

# 4. 設備詳細

購入

無

他の補助金の活用\*

-

〇記入例 FormBridge 江戸川区物価高騰対策省エネ設備等投資支援事業補助金申請フォーム 🗸 誓約 ——— < 企業概要・財務情報 ✓ 補助金申請額・導入方法 
 → 
 ✓ 
 3
 4
 3
 2
 6
 4
 3
 2
 6
 4
 3
 2
 6
 4
 3
 4
 3
 4
 4
 4
 4
 4
 4
 4
 4
 4
 4
 4
 4
 4
 4
 4
 4
 4
 4
 4
 4
 4
 4
 4
 4
 4
 4
 4
 4
 4
 4
 4
 4
 4
 4
 4
 4
 4
 4
 4
 4
 4
 4
 4
 4
 4
 4
 4
 4
 4
 4
 4
 4
 4
 4
 4
 4
 4
 4
 4
 4
 4
 4
 4
 4
 4
 4
 4
 4
 4
 4
 4
 4
 4
 4
 4
 4
 4
 4
 4
 4
 4
 4
 4
 4
 4
 4
 4
 4
 4
 4
 4
 4
 4
 4
 4
 4
 4
 4
 4
 4
 4
 4
 4
 4
 4
 4
 4
 4
 4
 4
 4
 4
 4
 4
 4
 4
 4
 4
 4
 4
 4
 4
 4
 4
 4
 4
 4
 4
 4
 4
 4
 4
 4
 4
 4
 4
 4
 4
 4
 4
 4
 4
 4
 4
 4
 4
 4
 4
 4
 4
 4
 4
 4
 4
 4
 4
 4
 4
 4
 4
 4
 4
 4
 4
 4
 4
 4
 4
 4
 4
 4
 4
 4
 4
 4
 4
 4
 4
 4
 4
 4
 4
 4
 4
 4
 4
 4
 4
 4
 4
 4
 4
 4
 4
 4
 4
 4
 4
 4
 4
 4
 4
 4
 4
 4
 4
 4
 4
 4
 4
 4
 4
 4
 4
 4
 4
 4
 4
 4
 4
 4
 4
 4
 4
 4
 4
 4
 4
 4
 4
 4
 4
 4
 4
 4
 4
 4
 4
 4
 4
 4
 4
 4
 4
 4
 4
 4
 4
 4
 4
 4
 4
 4
 4
 4
 4
 4
 4
 4
 4
 4
 4
 4
 4
 4
 4
 4
 4
 4
 4
 4
 4
 4
 4
 4
 4
 4
 4
 4
 4
 4
 4
 4
 4
 4
 4
 4
 4
 4
 4
 4
 4
 4
 4
 4
 4
 4
 4
 4
 4
 4
 4
 4
 4
 4
 4
 4
 4
 4
 4
 4
 4
 4
 4
 4
 4
 4 \_\_\_\_\_ 5 添付書類 省エネ設備の詳細・補助額 導入設備 \* ✓ LED照明機器 高効率空調 冷凍冷蔵設備 産業用モーター 業務用給湯器 LED照明機器 工事完了予定時期(年)\* 工事完了予定時期(月)\* 8月 -2025年 -購入・リース選択\* 補助対象経費(単位:円 税抜)\*

20000

-

| 経費総額                                                                                                    |                                                                                |    |
|----------------------------------------------------------------------------------------------------|--------------------------------------------------------------------------------|----|
|                                                                                                    |                                                                                |    |
| 購入総額(単位:円)                                                                                                    | リース総額(単位:円)                                                                    |    |
| 20000                                                                                                    | 0                                                                              |    |
|                                                                                                    |                                                                                |    |
| 補助額(省エネ設備)(単位:円                                                                                                    | )                                                                              |    |
| 13000                                                                                                    |                                                                                |    |
|                                                                                                    |                                                                                |    |
|                                                                                                    |                                                                                |    |
| ※以下該当なければ「追加設備な                                                                                                    | よし」を選択してください。                                                                  |    |
|                                                                                                    |                                                                                |    |
|                                                                                                    |                                                                                |    |
| その他申請設備・診断*                                                                                                    |                                                                                |    |
| <ul> <li>その他申請設備・診断*</li> <li>✓ 追加設備なし EM</li> </ul>                                                                                                    | S (エネルギーマネジメントシステム)・空調制御システム 👘 省エネ診법                                           | Я  |
| <ul> <li>その他申請設備・診断*</li> <li>✓ 追加設備なし EM</li> <li>★陽光発電設備 定</li> </ul>                                                                                                    | S (エネルギーマネジメントシステム)・空調制御システム 🍡 省エネ診り<br>置型蓄電池                                  | Я  |
| <ul> <li>その他申請設備・診断*</li> <li>✓ 追加設備なし EM</li> <li>▲ 太陽光発電設備 定</li> </ul>                                                                                                   | S (エネルギーマネジメントシステム)・空調制御システム 🦳 省エネ診路<br>置型蓄電池                                  | Я  |
| その他申請設備・診断* ✓ 追加設備なし EM ★陽光発電設備 定 補助金申請額 合計(自)                                                                                                    | S (エネルギーマネジメントシステム)・空調制御システム 🦳 省エネ診難<br>置型蓄電池<br>動反映)                          | Ћ  |
| その他申請設備・診断* ✓ 追加設備なし EM 太陽光発電設備 定 補助金申請額 合計(自 ば助会申請額 (単位:四)                                                                                                    | S (エネルギーマネジメントシステム)・空調制御システム 🦳 省エネ診測<br>置型蓄電池<br>動反映)                          | Б  |
| その他申請設備・診断* ✓ 追加設備なし EM 太陽光発電設備 定 補助金申請額 合計(自 補助金申請額(単位:円)                                                                                                    | S (エネルギーマネジメントシステム)・空調制御システム ゴエネ診難<br>置型蓄電池<br>動反映)<br>※自動反映の為入力不要             | Я  |
| <ul> <li>その他申請設備・診断*</li> <li>✓ 追加設備なし EM</li> <li>太陽光発電設備 定</li> <li>補助金申請額 合計(自</li> <li>補助金申請額(単位:円)</li> <li>13000</li> </ul>                                           | S (エネルギーマネジメントシステム)・空調制御システム (ゴンス (ゴンス)) 省エネ診路<br>置型蓄電池<br>動反映)<br>※自動反映の為入力不要 | Б  |
| <ul> <li>その他申請設備・診断*</li> <li>✓ 追加設備なし EM</li> <li>太陽光発電設備 定</li> <li>補助金申請額 合計 (自</li> <li>補助金申請額 (単位:円)</li> <li>13000</li> </ul>                                         | S (エネルギーマネジメントシステム)・空調制御システム 当エネ診験<br>置型蓄電池<br>動反映)<br>※自動反映の為入力不要             | ĥ  |
| <ul> <li>その他申請設備・診断*</li> <li>✓ 追加設備なし EM</li> <li>太陽光発電設備 定</li> <li>補助金申請額 合計(自</li> <li>補助金申請額(単位:円)</li> <li>13000</li> </ul>                                           | S (エネルギーマネジメントシステム)・空調制御システム ゴ 省エネ診測<br>置型蓄電池<br>動反映)<br>※自動反映の為入力不要           | Б  |
| その他申請設備・診断* ✓ 追加設備なし EM 太陽光発電設備 定 補助金申請額 合計(自 補助金申請額(単位:円) 13000 4ページ目全5ページ                                                                                                 | S (エネルギーマネジメントシステム)・空調制御システム 省エネ診路<br>置型蓄電池<br>動反映)<br>※自動反映の為入力不要             | Я  |
| <ul> <li>その他申請設備・診断*</li> <li>✓ 追加設備なし EM</li> <li>太陽光発電設備 定</li> <li>補助金申請額 合計(自</li> <li>補助金申請額(単位:円)</li> <li>13000</li> <li>4ページ目全5ページ</li> <li>く 戻る 次へ &gt;</li> </ul> | S (エネルギーマネジメントシステム)・空調制御システム 当エネ診測<br>置型蓄電池<br>動反映)<br>※自動反映の為入力不要             | ĥ  |
| <ul> <li>その他申請設備・診断*</li> <li>✓ 追加設備なし EM</li> <li>太陽光発電設備 定</li> <li>補助金申請額 合計(自</li> <li>補助金申請額(単位:円)</li> <li>13000</li> </ul>                                           | S (エネルギーマネジメントシステム)・空調制御システム 111 省エネ診難<br>置型蓄電池<br>動反映)<br>※自動反映の為入力不要         | Ϋ́ |

○入力した内容によって必要な添付書類が表示されます。 該当のデータを作成したのち、ファイルをアップロードしてください。 ※アップロード画面は次頁参照

ファイルのアプロードが完了した後、画面下部にある「確認」を押下 今までの入力内容の確認画面が表示されます。 内容に誤りがないか確認した後に「回答」を押下してください。 申請が完了した旨の連絡を「autoreply@kintoneapp.com」より自動送信されます。 審査が完了するまで、事務局からのご連絡をお待ちください。

申請は以上となります。

5. 添付書類

# 青枠「ファイルを選択」より該当のデータをアップロードしてください。

| 📢 FormBridge                                                                          |                                                                                                    |           |
|---------------------------------------------------------------------------------------|----------------------------------------------------------------------------------------------------|-----------|
| 江戸川区物価高騰対策省エネ設備等投資支援事業補助金申請フォーム<br>< 誓約 — 🗸 企業概要・財務情報 — 🗸 補助金申請額・導入方法 — 🗸 設備詳細 5 添付書類 | 商業・法人登記簿謄本 (写しでも可。本店所在地の表記があるもの)・     登記簿謄本に記載がない場合     マァイルを選択     ほく10MB     その他公的な書面で確認が出                             | ìは、<br>¦来 |
| 導入予定設備の見込額を証明するもの(内訳がわかる見積書や明細書など) *<br>ファイルを選択 最大10MB                                | <ul> <li> <b>直近の法人住民税の納税を証明できるもの</b>(又は非課税証明書)*         るものを添付してください。<br/>ファイルを選択          <sub>最大10MB</sub> </li> </ul> | c         |
| 【省エネ設備】導入するもののメーカー・型番のわかるパンフレットやカタログ等の写し*<br>ファイルを選択<br><sup>泉大10MB</sup>             | 直近の法人事業税の納税を証明できるもの(又は非課税証明書)*       ファイルを選択               最大10MB                                                        |           |
| 【省エネ設備】現行設備のメーカー・型番のわかるもの(カタログ・写真など) *<br>ファイルを選択 最大10MB                              | 財務状況を証明するもの(確定申告書(別表一・貸借対照表・損益計算書)、決算報告書 など)*  ファイルを選択  最大10MB                                                           |           |
| 購入資金を証明するもの(融資を受けることがわかるもの【区融資あっせんの場合は不要】*<br>や、手元資金の場合は通帳の写し)<br>ファイルを選択             | 【省エネ】導入計画書*<br>ファイルを選択<br>最大10MB                                                                                         |           |
| 【事業所が賃貸の場合のみ】承諾書 *<br>ファイルを選択<br><sup>最大10MB</sup>                                    | 5ページ目 金5ページ<br>< 戻る  < 確認                                                                                                |           |
| 購入前の現況写真 *<br>ファイルを選択<br>最大10MB                                                       | ©Toyokumo, Inc. FormBridge Ver.1.34.19                                                                                   |           |